## View Kensington Tax Card Information Online

- 1. Go to <a href="https://data.avitarassociates.com/logon.aspx">https://data.avitarassociates.com/logon.aspx</a>
- 2. Choose Login Method: Guest, enter the challenge phrase shown, click Login

| Velcome to the newest version of Avitar Associates' onlin<br>(ampshire. For an updated list of the available municipali | e Assessing Kiosk. This site hosts assessing data for numerous communities throughout the State of New<br>ties click <u>HERE</u> .                                                                                                    |
|----------------------------------------------------------------------------------------------------|----------------------------------------------------------------------------------------------------|
| -Choose Login Method                                                                                                    | There are two methods by which you can access data on this site:                                                                                                    |
| By logging in I certify that I have read and I agree to<br>the <u>Terms Of Use</u> .                                    | Database Subscribers are users who have purchased an annual subscription to access data from one or more of th<br>available communities. If you have purchased a subscription, choose the SUBSCRIBER option at left, enter you<br>username and password, and press the Login button.                                                                                   |
| Guest                                                                                                    | To purchase a subscription go HERE                                                                                                    |
| CYME                                                                                                    | Guests are users who have not purchased a subscription and therefore only have access to limited data. Database<br>available anonymously are provided as a service of Avitar Associates and the individual Municipality. To use the<br>data anonymously, choose the GUEST option at left, retype the challenge phrase presented to you, and press the<br>Login button. |
| Enter Challenge Phrase                                                                                                  | Trouble logging in?                                                                                                    |
| Login                                                                                                    |                                                                                                    |

Note: If you are using login information provided to you by your municipality or assessor for the purpose of reviewing revaluation results, please choose the Subscriber option. Questions you may have about the information itself should be directed to the municipality.

- 3. Select Kensington from the list of towns
- 4. Select Searches  $\rightarrow$  Select the method you wish to search using (this example searches by address)

| Searches 🔻 Info 💌                  | Kensington , NH                                   | 2 |
|------------------------------------|---------------------------------------------------|---|
| By Parcel ID<br>By Owner Name Find | Owner:                                            |   |
| By Address<br>Basic Search         | Address:                                          |   |
| Sales Search                       | Location:<br>Acres:                               |   |
|                                    | General Land Building Sketch Photo Features Sales |   |
| al- 000005                         |                                                   |   |
| ial- 000006                        |                                                   |   |
| li⊒- 000007                        |                                                   |   |

5. Click on the blue link identifying the property then use the Tabs to view the Tax Card information

| ddress 122 amesbury Find   | Parcel ID: 000008 000021 00<br>Owner: KENSINGTON SCHO                                                       | 0000<br>DOL DISTRICT                                                                                                    |                                                                                                    |                |
|----------------------------|----------------------------------------------------------------------------------------------------|----------------------------------------------------------------------------------------------------|----------------------------------------------------------------------------------------------------|----------------|
| Number of records found: 1 | Location: 122 AMESBURY RO<br>Acres: 6.130                                                                   | AD                                                                                                    |                                                                                                    |                |
| KENSINGTON SCHOOL DISTRICT | General Land Build                                                                                          | ling Sketch Photo                                                                                                    | Features Sales                                                                                                    |                |
| 6.130 acres w/ building    | Valuation                                                                                                   |                                                                                                    | Listing History                                                                                                    | 1              |
| at 122 AMESBURY ROAD       | Building Value:<br>Features:<br>Taxable Land:                                                               | \$3,371,100<br>\$41,500<br>\$312,100                                                                                                    | List Date Lister<br>08/11/2016 CRVM<br>08/08/2012 JBVM                                                                                         |                |
|                            | Card Value:<br>Parcel Value:                                                                                | \$3,724,700 <b>2</b><br>\$3,724,700                                                                                                    | 02/06/2008 KMPM<br>08/07/2006 DSVL<br>04/23/2003 JDRM                                                                                          |                |
|                            | Notes: BRICK; TOWN OF KENSI<br>BUILDING REMOVED PR. WOMA<br>12X8 OPF; 8/12 NOH; FIX MEAS<br>FIXTURES;D#9389 | NGTON SCHOOL; 1/2 OF SCHOOL; 1/2 OF SCHOOL; 1/2 OF SCHOOL; 1/2 OF SCHOOL; 1/2 OF SCHOOL; NIN MAIN OFFICE; 7 BATH FIXT<br>& SKETCH; PU SHED; DNPU EN | OL BLT 1962; ADDTN IN 1987; 2003 ANOTHER ADDITI<br>TURES ARE WATER FOUNTAINS;2/08;PICKED UP 12X3<br>ITS; ROOF PART FLAT, EST AS RUBBER; 40 BTH | ION;2<br>2 SHE |

## 6. To Print, select the Printer Icon.

| Searches  Info  Quick Search | Kensington , NH                                                      |          |
|------------------------------|----------------------------------------------------------------------|----------|
| Address 122 amesbury Find    | Parcel ID: 000008 000021 000000<br>Owner: KENSINGTON SCHOOL DISTRICT | $\smile$ |
| Number of records found: 1   | Location: 122 AMESBURY ROAD                                          |          |
| VENSINGTON SCHOOL DISTRICT   | Acres: 6.130                                                         |          |
| KENSINGTON SCHOOL DISTRICT   | General Land Ruikling Sketch Dhoto Features Sales                    | A        |